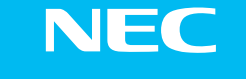

回路

AM1-001160-002 2010年4月(UZ)

# 【お願い】本書は、読んだあとも大切に保管してください。

Aterm<sup>®</sup> BH812V(UZ)

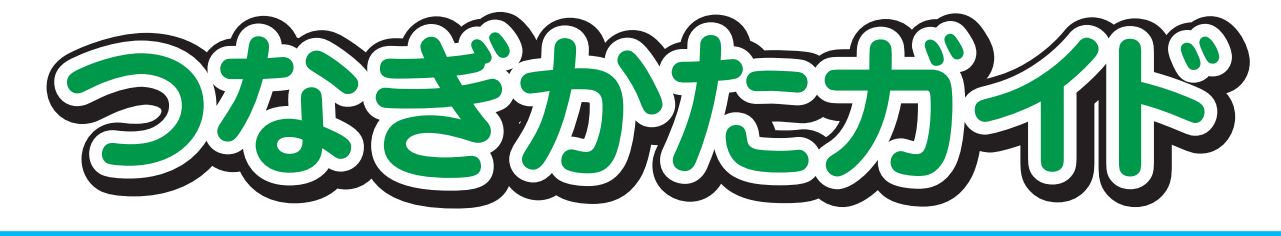

## お問い合わせ先

お問い合わせにつきましては、本商品をおつなぎになる 光回線のインターネットサービスプロバイダ(ISP)まで お問い合わせください。

Internet Explorerは、米国Microsoft Corporationの米国およびその他の国における商標または登録商標です。 その他、各会社名、各製品名は各社の商標または登録商標です。

© NEC Corporation 2009 - 2010, © NEC AccessTechnica,Ltd. 2009 - 2010

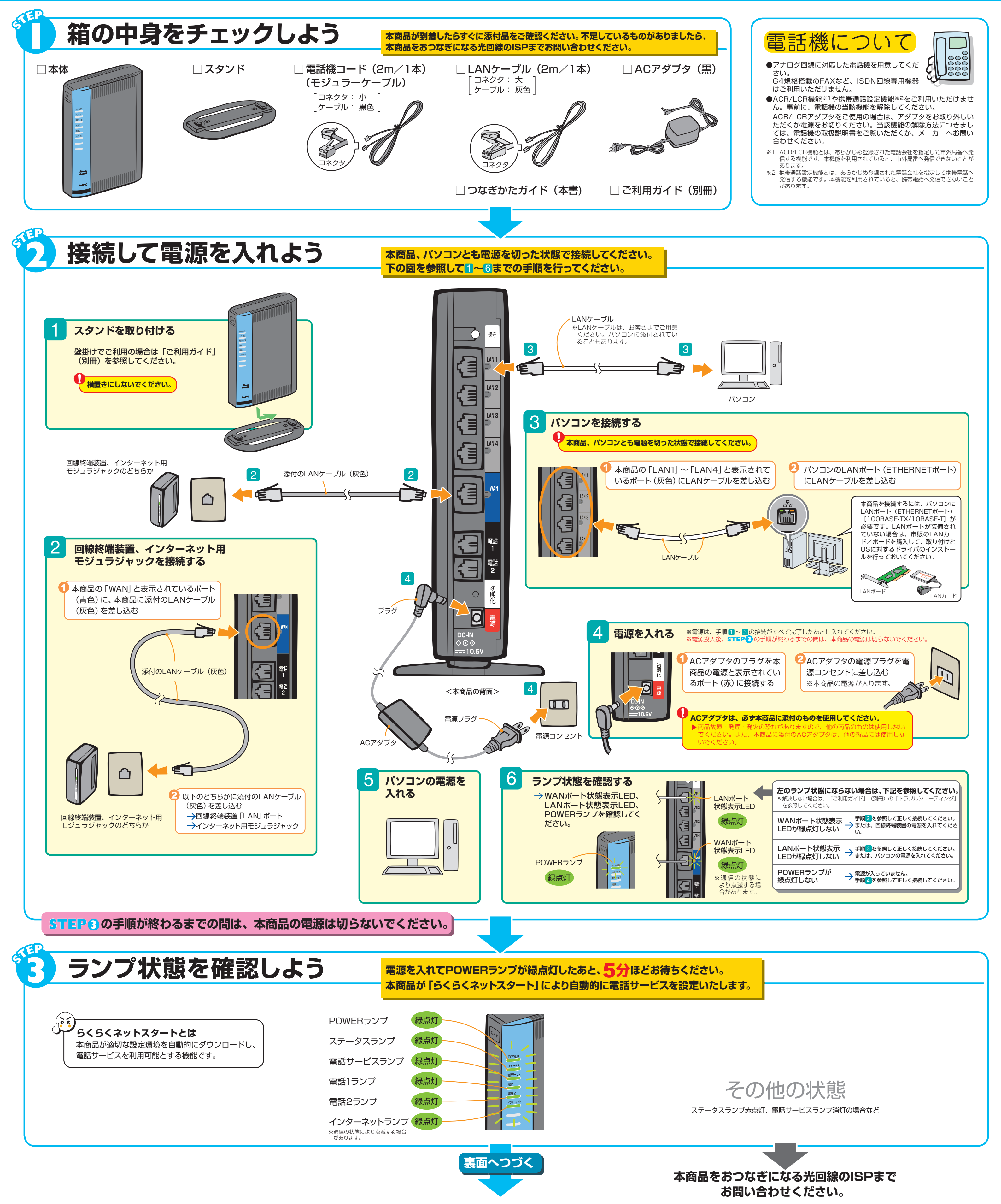

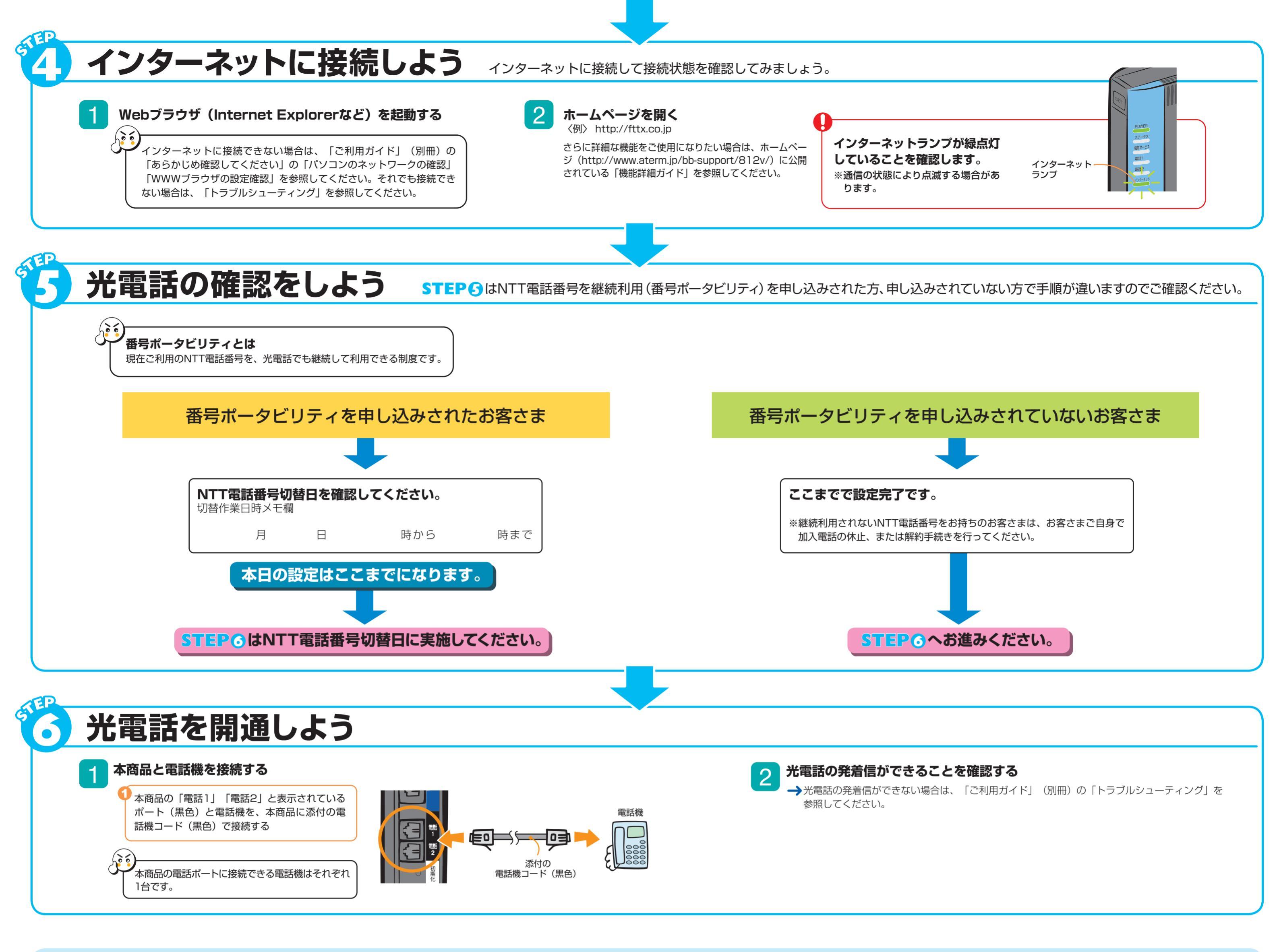

●背面図

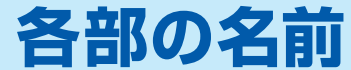

### 本商品各部の名前および機能を説明します。

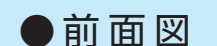

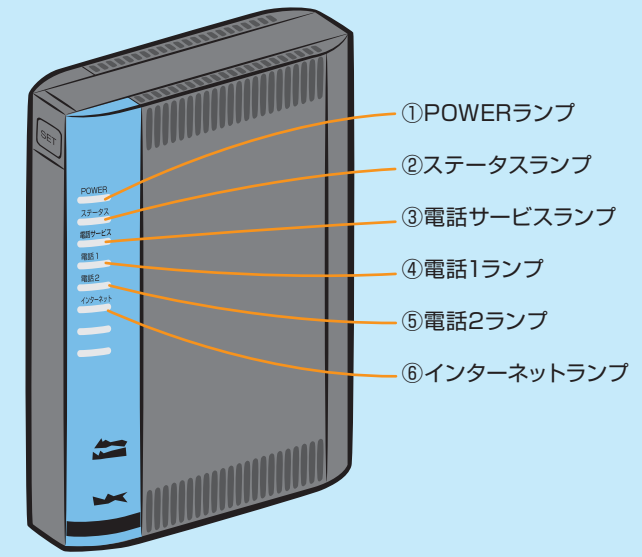

| 表示名称        | 色  | 状態 | 本商品の状態                                                     |
|-------------|----|----|------------------------------------------------------------|
| ①POWERランプ   | 緑  | 点灯 | 電源が入っています。                                                 |
|             | —  | 消灯 | 電源が入っていません。                                                |
| ②ステータスランプ   | 緑  | 点灯 | 「らくらくネットスタート」の自動設定が完了しています。(サービスモード状態)                     |
|             | 緑  | 点滅 | 初期モードで「らくらくネットスタート」による自動設定が開始されていません。                      |
|             | 緑橙 | 点滅 | 「らくらくネットスタート」での自動設定中です。                                    |
|             | 橙  | 点滅 | サービスモードで「らくらくネットスタート」の自動設定が失敗しています。                        |
|             | 赤橙 | 点滅 | 初期モードで「らくらくネットスタート」の自動設定が失敗しています。                          |
|             | 赤  | 点灯 | 装置が故障しています。                                                |
|             | 赤  | 点滅 | 最新のファームウェアを書き込んでいます。※1                                     |
|             | _  | 消灯 | サービスがご利用できません。<br>(サービス未設定、WAN側アドレス未取得、もしくはWANポート未接続です。)   |
| ③電話サービスランプ  | 緑  | 点灯 | 電話サービスが確立しています。                                            |
|             | 橙  | 点滅 | 電話サービスが確立中です。                                              |
|             | 赤  | 点灯 | 電話サービス確立失敗による待機中です。                                        |
|             | _  | 消灯 | 電話サービスがご利用できません。<br>(サービス未設定、WAN側アドレス未取得、もしくはWANポート未接続です。) |
| ④電話1ランプ     | 緑  | 点灯 | 電話サービスが利用可能です。                                             |
|             | 緑  | 点滅 | 電話1ポートの電話機より通話中です。                                         |
|             | _  | 消灯 | 電話サービスがご利用できません。<br>(サービス未設定、WAN側アドレス未取得、もしくはWANポート未接続です。) |
| ⑤電話2ランプ     | 緑  | 点灯 | 電話サービスが利用可能です。                                             |
|             | 緑  | 点滅 | 電話2ポートの電話機より通話中です。                                         |
|             | _  | 消灯 | 電話サービスがご利用できません。<br>(サービス未設定、WAN側アドレス未取得、もしくはWANポート未接続です。) |
| ⑥インターネットランプ | 緑  | 点灯 | インターネットサービスが利用可能です。                                        |
|             | 緑  | 点滅 | インターネットサービスへの通信が行われています。                                   |
|             | 橙  | 点灯 | インターネットサービスが利用可能です。※2                                      |
|             | 橙  | 点滅 | WAN側アドレス取得中、もしくはインターネットサービスへの通信が行われています。※2                 |
|             | _  | 消灯 | WAN側アドレス未取得、もしくはWANポートが接続されていません。                          |

※1 このランフが点滅しているときは、本商品のファームウェアまたは設定情報を書き換えている状態ですので、絶対に電源を切らないでください。故障の原因となり ます。

※2 電話サービス未設定の場合

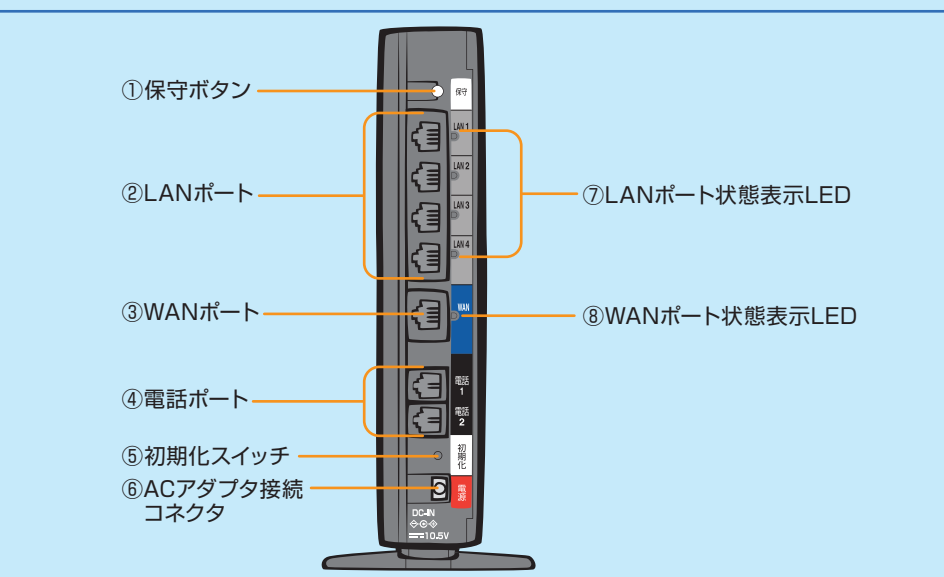

| 名 称            | 表示 (色)  |              | 本商品の状態                          |
|----------------|---------|--------------|---------------------------------|
| ①保守ボタン         | 保       | <del>守</del> | 本商品では使用しません。                    |
| ②LANポート        | LAN1-   | ~LAN4        | パソコンまたはゲーム機などとの接続に使用します。        |
| ③WANポート        | WAN     |              | 回線終端装置との接続に使用します。               |
| ④電話ポート         | 電話1、電話2 |              | 電話機コードを使用して電話機を接続するためのポートです。    |
| ⑤初期化スイッチ       | 初期化     |              | 初期化するときに使用します。                  |
| ⑥ACアダプタ接続コネクタ  | 電源      |              | ACアダプタを接続します。                   |
| ⑦LANポート状態表示LED | 緑       | 点灯           | パソコンまたはゲーム機などが接続され、リンクが確立しているとき |
|                |         | 点滅           | パソコンまたはゲーム機などとデータ送受信中           |
| ⑧WANポート状態表示LED | 緑       | 点灯           | 回線終端装置が接続され、リンクが確立しているとき        |
|                |         | 点滅           | 回線終端装置とデータ送受信中                  |

# 本商品の動作モードについて

本商品には動作モードとして、初期モードとサービスモードの2つのモードがあります。

# ■初期モード(ステータスランプ:緑点滅)

「らくらくネットスタート」による自動設定が完了していない状態です。 本モードでは、電話機能、クイック設定 Web はご利用になれません。 本商品背面の初期化スイッチ、クイック設定 Web の操作による初期化を実施すると、本モードとなります。

#### ■ サービスモード (ステータスランプ:緑点灯)

「らくらくネットスタート」による自動設定が完了した状態です。 電話サービスの提供が開始されます。